**Centers for Disease Control and Prevention Center for Preparedness and Response** 

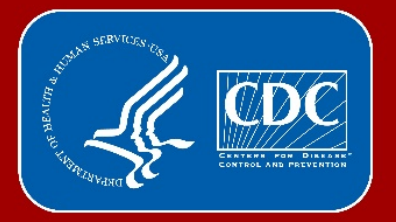

## **Applying for a CDC Import Permit**

2019 CDC Import Permit Program Webcast

# What requires an Import Permit?

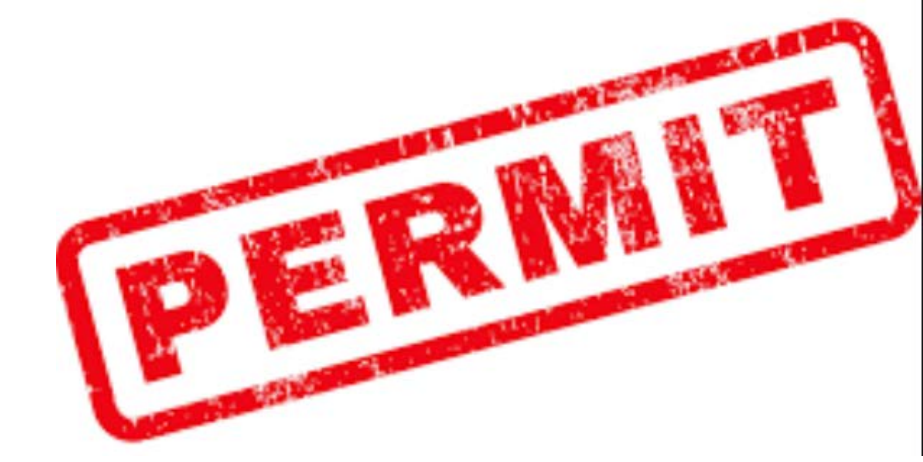

- Infectious biological agents capable of causing diseases in humans
- Materials known or suspected to contain an infectious biological agent
- Vectors of human disease (e.g., insects or bats)
- Do I need an import permit? https://www.cdc.gov/cpr/ipp/etool.htm

# How do I Apply for a CDC Import Permit?

In September 2018, eIPP, a secure electronic information system for obtaining an import

permit, was launched <a href="https://www.cdc.gov/cpr/ipp/support.htm">https://www.cdc.gov/cpr/ipp/support.htm</a>

| mport Permit Program (IPP)                |                                                                                                    |  |  |  |  |  |  |
|-------------------------------------------|----------------------------------------------------------------------------------------------------|--|--|--|--|--|--|
| enter for Preparedness and Response > IPP | ef 😕 🛅 😂 🤭                                                                                                    |  |  |  |  |  |  |
| f IPP                                     | eIPP Resource Center                                                                                                    |  |  |  |  |  |  |
| About Us                                  |                                                                                                    |  |  |  |  |  |  |
| Regulations                               | Overview                                                                                                    |  |  |  |  |  |  |
| Applications                              | he Import Permit Program (IPP) uses a secure electronic information system, eIPP, to conduct all program business. This wo-way portal, accessible by both the program and those seeking import permits, is used to submit and share information. |  |  |  |  |  |  |
| Inspections                               | The only way to apply for a CDC import permit is by using this system.                                                                                                    |  |  |  |  |  |  |
| Resources +                               | At this website, you will find everything you need to gain access to and use the new electronic Import Permit Program system, eIPP.                                                                                                    |  |  |  |  |  |  |
| elPP Resource Center –                    |                                                                                                    |  |  |  |  |  |  |
| What is eIPP?                             | WHAT IS EIPP?                                                                                                    |  |  |  |  |  |  |
| Using eIPP                                | USING eIPP                                                                                                    |  |  |  |  |  |  |
| Contact Us                                |                                                                                                    |  |  |  |  |  |  |
| Log On                                    | CONTACT US                                                                                                    |  |  |  |  |  |  |
| Division of Select Agents and<br>Toxins   | LOG ON                                                                                                    |  |  |  |  |  |  |
| Center for Preparedness and<br>Response   |                                                                                                    |  |  |  |  |  |  |
|                                           | Page last reviewed: August 23, 2018<br>Content source: Center for Preparedness and Response                                                                                                    |  |  |  |  |  |  |

# How do I Apply for a CDC Import Permit?

In September 2018, eIPP, a secure electronic information system for obtaining an import

Content source: Center for Preparedness and Response

permit, was launched <a href="https://www.cdc.gov/cpr/ipp/support.htm">https://www.cdc.gov/cpr/ipp/support.htm</a>

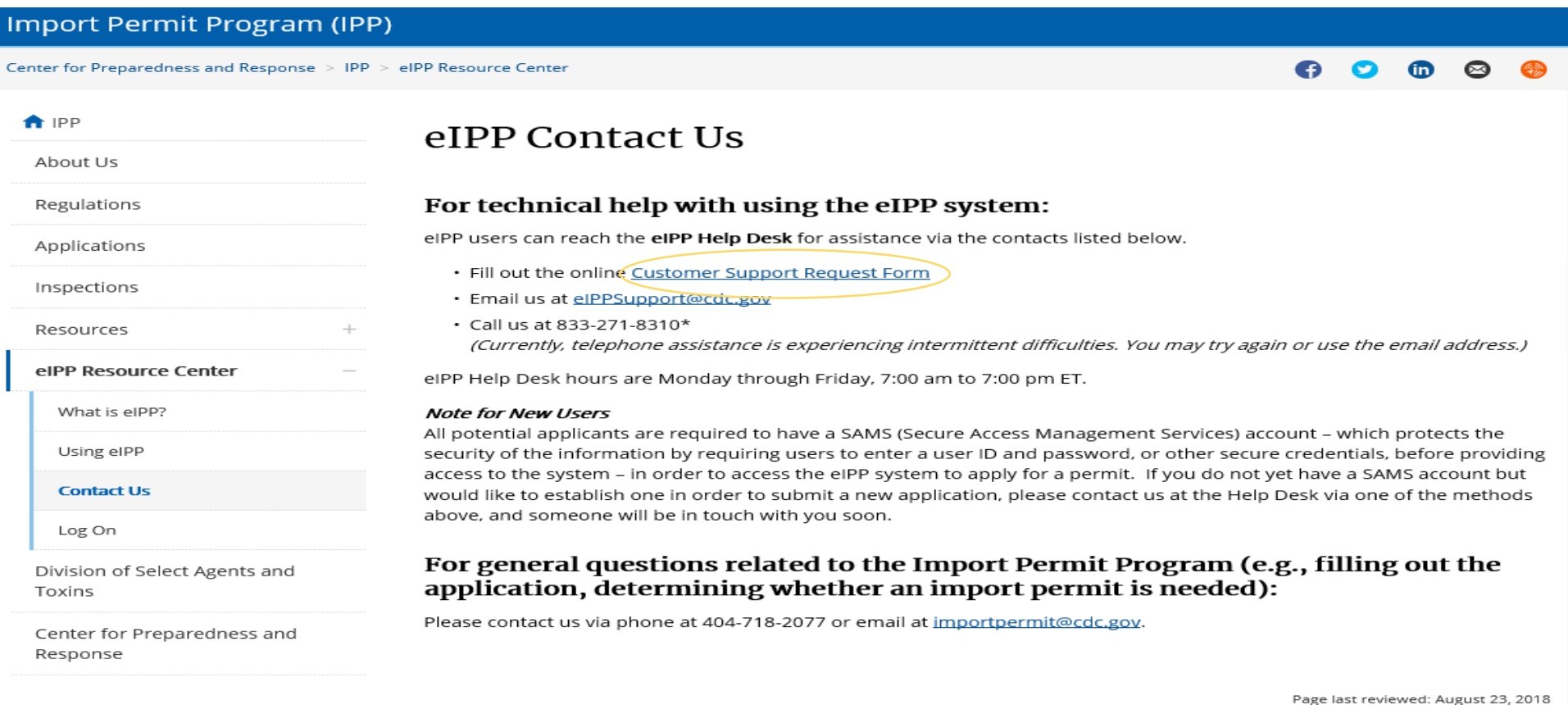

🔛 Get Email Updates

# Secure Access Management Service (SAMs) Account

- CDC's largest Electronic Authentication (E-Auth) provider for external partners. Supports over 40,000 partners accessing 100+ CDC applications. <u>https://www.cdc.gov/cpr/ipp/eipp-contact.htm</u>
- Primary Functions:
  - Application access
  - Secure exchange of electronic files between CDC and partner organizations.
  - If you already have a SAMS account for another group at CDC, that SAMS account must also be linked to the eIPP system.

# How Do I Register for a SAMS Account?

The request is received by the support desk which generates an e-mail invite for SAMS enrollment to the requester (this happens within an hour).

Note support desk hours of operation: Mon-Fri (7AM-7PM EST)

Usually 1 hour later

> Link -enter name, address, email, and answer security questions

5-10 min

**Support Desk notified** 

SAMS Account created – email after 30 days the account expires if never used/ logged in

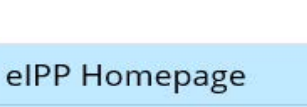

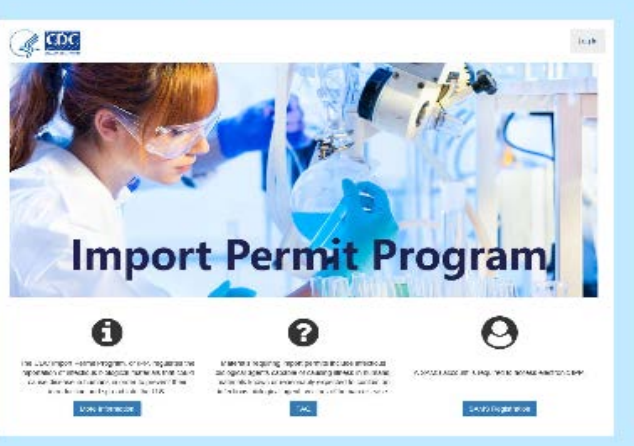

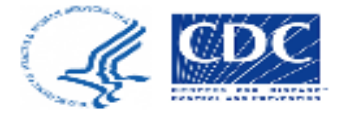

## Import Permit Program (IPP)

New Agents Form

New Bats Form

#### Notifications In reference to permit number 20191104-0515A: ① 11/4/19 11:24 AM "Application created and set to status Draft..." View In reference to permit number 20191104-0514A: ① 11/4/19 10:46 AM "Application created and set to status Draft..." View In reference to permit number 20191021-0511A: ① 10/21/19 3:11 PM "Application created and set to status Draft..." View In reference to permit number 20191021-0510A: ③ 10/21/19 10:39 AM "Application created and set to status Draft..." View $\sim$

All notifications loaded Load 25 More

#### 🛓 Agents

| Application No. | Status ~ | Date Submitted - V | ~ |
|-----------------|----------|--------------------|---|
|                 |          |                    |   |

Hello

|                                               | Primary Pe                            | ermittee Request           |                                                       |  |  |
|-----------------------------------------------|---------------------------------------|----------------------------|-------------------------------------------------------|--|--|
| . Primary Permittee's Last Name 🗱             | 2. Primary Permi                      | ittee's First Name 🛊       | 3. Primary Permittee's Organization                   |  |  |
| Permittee                                     | John                                  |                            | Collins and Andrews Plc<br>202 of 225 characters left |  |  |
| 4. Physical Address (NOT a post office bo     | ж) *                                  | 5. City 🍁                  |                                                       |  |  |
| 123 Street                                    |                                       | New York                   |                                                       |  |  |
| 215 of 225 characters left                    |                                       | 217 of 225 characte        | ers left                                              |  |  |
| 6. State 🗰                                    |                                       | 7. Zip Code 🗰              |                                                       |  |  |
| New York                                      | ~                                     | 99999                      |                                                       |  |  |
| 8. Permittee's Telephone Number 🍁             |                                       | 9. Permittee's Ema         | il *                                                  |  |  |
| (999)999-9999ext                              |                                       | ss5@sorg.org               | ss5@sorg.org                                          |  |  |
| 10. Will the permittee be the courier of the  | e imported biological a               | gent? 🗰                    |                                                       |  |  |
| ⊙ Yes<br>⊛ No                                 |                                       |                            |                                                       |  |  |
| 11. Secondary Contact's Name                  | 12. Secondary C<br>Number             | ontact's Telephone         | 13. Secondary Contact's Email                         |  |  |
| Jane Doe                                      |                                       |                            |                                                       |  |  |
| 42 of 50 characters left                      | (212)999-99996                        | ext                        |                                                       |  |  |
| 14. Institutional Biosafety Officer's<br>Name | 15. Institutional<br>Telephone Number | Biosafety Officer's<br>ber | 16. Institutional Biosafety Officer's<br>Email        |  |  |
| Safety                                        | (212)999-99996                        | ext                        | Sat@sorolorg X                                        |  |  |
| Ad of 50 observations loft                    | (212)000-00000                        |                            | Cangeorgroup A                                        |  |  |

## New Features

- Permit Number
  - \* Fields require a response.
- Section A items 1-9 autopopulate from SAMS account.

## Technical Review

Section A 4-7 verification of address

## **Additional Notes**

Section A items 11-16 secondary contact and biosafety officer information (BSO) does not appear on the permit. This information is useful for inspections and knowledge of BSOs.

| Additional Authorized User(s            | 5)                          |                                                  |
|-----------------------------------------|-----------------------------|--------------------------------------------------|
| Last Name                               |                             | First Name                                       |
|                                         |                             | 점 Add From Template Add User                     |
| Add Additional Author                   | ized User                   |                                                  |
| 1. Permittee's Last Nam                 | e 🗚                         | 2. Permittee's First Name 🗰                      |
| Doe<br>222 of 225 characters left       |                             | John<br>221 of 225 characters left               |
| 3. Permittee's Telephon                 | e Number 🍁                  | 4. Permittee's Email 🗰                           |
| (999)999-9999ext.                       | _                           | jd@sorg.org                                      |
| 5. Secondary Contact's                  | Name 6. Secondary<br>Number | Contact's Telephone 7. Secondary Contact's Email |
| John IIIDoe<br>39 of 50 characters left | (999)899-99                 | jd3@sorg.org ×                                   |
|                                         |                             | Clear Add User & Add Template Add User Close     |
| Additional Authorized User(             | s)                          |                                                  |
| Last Name                               | First Name                  |                                                  |
| Doe                                     | Jonn                        | C2/Edit C2/Edit                                  |
|                                         |                             | Add From Template                                |

New Features Add user & add template

Additional Notes The address for all authorized users will be the same as the permittee (refer to Section A 4-7)

#### Section B

SENDER OF IMPORTED INFECTIOUS BIOLOGICAL AGENT(S) OR VECTOR(S)

| Sender(s)                     |                           |                         |                                                        |                                                   |
|-------------------------------|---------------------------|-------------------------|--------------------------------------------------------|---------------------------------------------------|
| Last Name                     | First Nar                 | ne                      | Organization                                           | Country                                           |
|                               |                           |                         |                                                        | Add From Template Add Sender                      |
| Add new Sen                   | der                       |                         |                                                        | ×                                                 |
| 1. Sender's La                | ast Name 🗰                | 2. Sender's Fire        | st Name 🗰                                              | 3. Sender's Organization <b>*</b>                 |
| Doe<br>222 of 225 cha         | racters left              | Jane<br>221 of 225 char | acters left                                            | Sender Organization<br>206 of 225 characters left |
| 4. Physical Ad                | dress Outside of the U.S. | (NOT a post office b    | ox) 🗱                                                  | 5. City                                           |
| 123 Address<br>239 of 250 cha | racters left              |                         |                                                        | City<br>46 of 50 characters left                  |
| 6. State/Provin               | nce                       |                         | 7. Country <b>*</b><br>Australia<br>41 of 50 character | ers left                                          |
| 8. Postal Code                | B                         | 9. Telephone N          | lumber                                                 | 10. Email                                         |
|                               |                           |                         | Clear 🖹 Add Se                                         | nder & Add Template • Add Sender × Close          |
| Section<br>SENDER OI          | B<br>F IMPORTED INF       | ECTIOUS BIO             | DLOGICAL AGEI                                          | NT(S) OR VECTOR(S)                                |
| Sender(s)                     |                           |                         |                                                        |                                                   |
| Last Name                     | First Name                | Organization            | Country                                                |                                                   |
| Doe                           | Jane                      | Sender Organization     | Australia                                              | 🕼 Edit 👔 Remove                                   |
|                               |                           |                         |                                                        | Add From Template Add Sender                      |

## New Feature Add sender & add template

# Section B

## SENDER OF IMPORTED INFECTIOUS BIOLOGICAL AGENT(S) OR VECTOR(S)

| Sender(s) |            |                     |           |                     |
|-----------|------------|---------------------|-----------|---------------------|
| Last Name | First Name | Organization        | Country   |                     |
| Doe       | Jane       | Sender Organization | Australia | 🕼 Edit 🚺 Remove     |
| Doe       | Jane IV    | Sender Org          | Japan     | 🕼 Edit 👔 Remove     |
| Doe       | Jane II    | Sender Org          | Ireland   | 🕼 Edit 🚺 Remove     |
| Doe       | Jane III   | Sender Org          | Cyprus    | 🕼 Edit 🚺 Remove     |
| Doe       | John       | Sender Org          | Ghana     | Cor Edit D Remove   |
| Doe       | John I     | Sender Org          | Malta     | 🕼 Edit 🚺 Remove     |
| Doe       | John III   | Sender Org          | Egypt     | 27 Edit 🛛 🗊 Remove  |
| Doe       | Jane V     | Sender Org          | Congo     | Cor Edit 🛛 🛱 Remove |

Additional Notes Multiple senders can be added. Worldwide permits can be issued.

🖉 Add From Template 🛛 🖈 Add Sender

## Section C SHIPMENT INFORMATION

1. Method(s) of Shipment \*

Commercial Carrier (e.g., FedEx)
 Hand-carried by individuals listed in Section A

2. Estimated Number of Shipments 🛊

11

## Section D

DESCRIPTION OF INFECTIOUS BIOLOGICAL AGENT(S) AND PERMITTEE'S LABORATORY

| 1. Intended use(s) of imported agent(s): *                                      |                                                                  |
|---------------------------------------------------------------------------------|------------------------------------------------------------------|
| <ul> <li>✓ Diagnostic</li> <li>✓ Research</li> <li>☐ Clinical trials</li> </ul> | <ul> <li>Education</li> <li>Production</li> <li>Other</li> </ul> |

2. Provide a detailed description of the work to be accomplished with the imported agent(s) (Describe your work clearly & concisely, include background, purpose, objectives, methods, etc.)

The intended use of the imported material is to perform diagnostic testing, analytical testing, and measuring antibody levels and viral loads using mouse models. Methods used include plaque assays ,qPCR, and ELISA assays. Dengue viral samples will be further tested at our facility in San Diego.

## Technical Review Section D 2

Transfers of imported material to another facility within the United States should be addressed in Sections F 1 and G Will the agent(s) be propagated or cultured? \*

Yes
 No
 If yes, will the total culture volume exceed
 10 liters at any point?
 Yes

No

4. Will the agent(s) be used to inoculate animals or arthropods? \*

Yes
No
If yes, will this be by the aerosol route?
Yes
No

Section D

DESCRIPTION OF INFECTIOUS BIOLOGICAL AGENT(S) AND PERMITTEE'S LABORATORY

Infectious Biological Agents

Scientific Name Strain

Building Location

Room Location Lab

Lab Safety Level

Add From Template •Add Infectious Biological Agent

Storage

Technical Review
Section D 3-4
➢ Additional risks reviewed for possible inspection.

Highlighted Features Add from template

| 7      | Add Infectious                    | s Biologi                | cal Agen                       | t                    |                        |               |                       |                      |                 |                    |                | >     |
|--------|-----------------------------------|--------------------------|--------------------------------|----------------------|------------------------|---------------|-----------------------|----------------------|-----------------|--------------------|----------------|-------|
|        | 5. Scientific r<br>(s) include Ge | name of kn<br>enus and s | iown/susp∉<br>pecies <b></b> ≱ | ected biolog         | gical agent            | 6. S1         | train (if             | applical             | ble)            |                    |                |       |
|        | Dengue virus<br>243 of 255 cha    | s<br>iracters left       |                                |                      |                        |               |                       |                      |                 |                    |                |       |
| [      | 7. Building Lo                    | ocation 🍁                |                                |                      |                        | 8. SI         | uite/Roo              | om Loca              | ntion 🌟         |                    |                |       |
|        | 45 map lane<br>39 of 50 chara     | cters left               |                                |                      |                        | su<br>23 of   | ite 57/ n<br>f 50 cha | ooms 4,<br>racters l | 5, and 7<br>eft |                    |                |       |
|        | 9. Laboratory                     | *                        |                                | 1                    | 0. Laboratory S        | afety Leve    | •                     |                      | 11.Sto          | orage 🧚            |                |       |
|        | 🗹 Lab                             |                          |                                |                      | BSL-2                  |               | ~                     |                      | Sto             | rage               |                |       |
|        |                                   |                          | [                              | Clear                | BAdd Infectious Bio    | logical Agent | t & Add T             | emplate              | OAdd In         | fectious Biologica | al Agent 🗙     | Close |
|        | Infectious Biolog                 | ical Agents              |                                |                      |                        |               |                       |                      |                 |                    |                |       |
|        | Scientific<br>Name                | Strain                   |                                | Building<br>Location | Room Loca              | tion          | Lab                   | Lab Saf<br>Level     | ety<br>Si       | torage             |                |       |
|        | Dengue virus                      | Strain Not               | Applicable                     | 45 map lane          | suite 57/ roo<br>and 7 | ms 4, 5,      | 🗹 Lab                 | BSL2                 | ~               | Storage 🛛 🕝 E      | dit 💼 Remo     | ove   |
|        |                                   |                          |                                |                      |                        |               | (PD As                | d From 7             | Complete        |                    | Pielegiael     | Agent |
|        |                                   |                          |                                |                      |                        |               |                       | a From 1             | remplate        |                    | ous Biological | Agent |
| S      | elect an Age                      | nt Temp                  | late                           |                      |                        |               |                       |                      |                 |                    |                | ×     |
|        |                                   |                          |                                |                      | Building               |               |                       |                      |                 | l ab Safetv        |                |       |
| -      | Scientific Name                   |                          | Strain                         |                      | Location               | Roon          | n Locat               | ion                  | Lab             | Level              | Storage        | 9     |
| ł      | Rabies lyssaviru                  | S                        | Strain No                      | t Applicable         | Virology               | 101           |                       |                      | 🗸 Lab           | Storage            | ABSL2          | ✓     |
| l<br>t | Mycobacterium<br>tuberculosis     |                          | Strain No                      | ot Applicable        | Animal facility        | 0019          |                       |                      | 🖌 Lab           | Storage            | BSL3           |       |
| I      | Measles                           |                          | Strain No                      | t Applicable         | 16                     | 19            |                       |                      | ✓ Lab           | Storage            | BSL2           | ✓     |
|        |                                   |                          |                                |                      |                        |               |                       |                      |                 |                    |                |       |

## Highlighted Features Add from template

#### Import Permit Program (IPP)

New Agents Form
 New Bats Form

Notifications

#### 

#### Manage Stored Templates

| Create Permittee Template  | Create Sender Template | Create Agent Template Create E | Bats Template |                   |              |   |
|----------------------------|------------------------|--------------------------------|---------------|-------------------|--------------|---|
|                            |                        |                                |               |                   |              |   |
| Name ~                     | Template Type          | Namo                           | Template Type | • ·               | Date Created | ~ |
|                            |                        | Name                           | remplate Type |                   | Date Created |   |
| Jane Doe                   | Sender                 |                                |               |                   |              |   |
| Rabies lyssavirus          | Agent                  | Jane Doe                       | Sender        | LE Sort Ascending | /17/2018     |   |
| Mycobacterium tuberculosis | Agent                  |                                |               | *= contraconding  |              |   |
| Jane Doe                   | Sender                 | Rabies lyssavirus              | Agent         | IF Sort Descendi  | 17/2018      |   |
| Jane IV Doe                | Sender                 | Mycobacterium tuberculosis     | Agent         |                   | /17/2018     |   |
| Jane II Doe                | Sender                 |                                | o .           | ¥ Hide Column     | 10010040     |   |
| Jane III Doe               | Sender                 | Jane Doe                       | Sender        |                   | /06/2019     |   |
| John Doe                   | Sender                 | Jane IV Doe                    | Sender        |                   | 03/06/2019   |   |
| John I Doe                 | Sender                 | 03/06/2019                     |               | Edit              | Delete       |   |
| John III Doe               | Sender                 | 03/06/2019                     |               | Edit              | Delete       |   |
| Jane V Doe                 | Sender                 | 03/06/2019                     |               | Edit              | Doloto       |   |

## Highlighted Features Managing templates

Template Information

## Section E

1258 of 1500 characters left

#### DESCRIPTION OF MATERIAL(S) CONTAINING THE INFECTIOUS BIOLOGICAL AGENT (S) OR VECTOR(S) TO BE IMPORTED

| <ul> <li>✓ Infected or suspected infected vector</li> <li>✓ Alive</li> <li>□ Dead</li> </ul> | Environment<br>Environment:<br>Water samples<br>242 of 255 characters left |
|----------------------------------------------------------------------------------------------|----------------------------------------------------------------------------|
| 2. Description of material(s) containing biological age                                      | <ul> <li>Recombinant/synthetic (please describe)</li> <li>Other</li> </ul> |
| 21 Dooolipiton of matoriallo/ containing Diological ag                                       |                                                                            |
| Field-collected specimen                                                                     | ✓ Tissues                                                                  |
| Laboratory derived isolate/culture                                                           | Organs/Body parts                                                          |
| Blood/blood products                                                                         | Vector                                                                     |
| Other hodily fluids                                                                          | ✓ Other                                                                    |
|                                                                                              |                                                                            |

Additional Notes Section E 1 and E 2 Vectors that are known to transfer or are capable of transferring an infectious biological agent to a human (e.g., arthropods).

Recombinant/ synthetic – provide a description of molecular vectors (e.g., plasmid constructs).

#### Section F BIOSAFETY MEASURES

| Class I Biological Safety Cabinet<br>Z Class II Biological Safety Cabinet                                                                                                    | <ul> <li>Class III Biological Safety Cabinet</li> <li>Fume Hood</li> <li>Negative pressure ventilated enclosure with HEPA filtration</li> <li>Other</li> </ul>       |
|----------------------------------------------------------------------------------------------------|----------------------------------------------------------------------------------------------------|
| 2. Personal Protective Measures to be used (Check all that ap                                                                                                    | oply) 🔹                                                                                                    |
| <ul> <li>✓ Gloves</li> <li>✓ Protective Clothing</li> <li>✓ Goggles</li> <li>Face Shield</li> <li>Facemask</li> </ul>                                                                                       | <ul> <li>N95 or N100 Respirator</li> <li>Powered Air Purifying Respirator (PAPR)</li> <li>Immunizations</li> <li>Other</li> </ul>                                    |
| 3. Personnel Training provided (Check all that apply) 🇚                                                                                                    |                                                                                                    |
| <ul> <li>Risk(s) associated with the imported biological agent(s)</li> <li>Hazardous Material Packing/Shipping</li> <li>Laboratory Standard Practices</li> <li>Hazardous Waste Handling/Disposal</li> </ul> | <ul> <li>Emergency Response Procedures</li> <li>Spill Procedures</li> <li>Other</li> <li>Blood born pathogen training</li> <li>227 of 255 characters left</li> </ul> |
| 4. Has the permittee implemented biosafety measures comm<br>substance, and/or vector to be imported, and the level of risk<br>for permit approval) <b>≹</b>                                                 | ensurate with the hazard posed by the infectious biological agent, infectious<br>given its intended use? (Submission of a biosafety plan may be required             |
| ● Yes<br>○ No                                                                                                    |                                                                                                    |
| 5. Anticipated disposition of Infectious Biological Agent(s) (a                                                                                                    | nd material containing it) when work is completed 🌲                                                                                                    |
|                                                                                                    |                                                                                                    |

 1. Will the permittee transfer the imported materials to locations not listed in Section D above? \*

 Yes

 No

 Final Destination(s)

 Recipient Last Name
 Recipient First Name

 Destination Organization

Add Final Destination

Additional Notes Section F 5 Check second box if the imported material will be transferred to other destinations within the United States.

Notice that checking this box auto-populates yes in Section G 1

#### Section G

FINAL DESTINATION(S) OF IMPORTED BIOLOGICAL AGENT(S) OR VECTOR(S)

| 1. Will the permittee transfer the import               | ed materials to locations no | ot listed in Section [ | D above? 🗚                              |
|---------------------------------------------------------|------------------------------|------------------------|-----------------------------------------|
| <mark>●</mark> Yes<br>● No                              |                              |                        |                                         |
| Final Destination(s)                                    |                              |                        |                                         |
| Recipient Last Name                                     | Recipient First Name         |                        | Destination Organization                |
|                                                         |                              |                        | Add Final Destinatio                    |
| d New Final Destination                                 | 1                            |                        |                                         |
| 2. Last Name of Recipient<br>at Destination             | 3. First Name                | *                      | 4. Destination<br>Organization          |
| *                                                       | Destiny                      |                        | *                                       |
| Final                                                   | 248 of 255 cha               | aracters left          | World Health Calling                    |
| 250 of 255 characters left                              |                              |                        | 236 of 255 characters left              |
| 645 Persian Ave<br>240 of 255 characters left           |                              |                        | San Diego<br>246 of 255 characters left |
| 7. State 🇚                                              |                              | 8. Postal              | Code 🗱                                  |
| California                                              | ~                            | 97979-7                | '97_                                    |
| 9. Telephone Number 🌞                                   |                              | 10. Email              | *                                       |
| (999)999-9999ext                                        |                              | findest@               | ]whocinc.org                            |
| 11. Intended use(s) of import                           | ed agent(s) 🇚                |                        |                                         |
| Must choose at least one of t<br>Diagnostic<br>Research | he below                     |                        |                                         |

# Additional Notes ➢ Section G 1 autopopulated as yes

Click Add Final Destination

| Add New Final Destination                                                             |                                      |                                      |                   |                        |           |             |   | × |
|---------------------------------------------------------------------------------------|--------------------------------------|--------------------------------------|-------------------|------------------------|-----------|-------------|---|---|
| ⊖ Yes<br>⊖ No                                                                         |                                      |                                      |                   |                        |           |             |   | , |
| 14. Will the agent(s) be used to inocu                                                | ulate animals or arthropods?         | *                                    |                   |                        |           |             |   |   |
| <ul> <li>Yes</li> <li>No</li> <li>15 - 21. Select an infectious biological</li> </ul> | al agent (Options listed are ca      | nried over from your ente            | ries in Section D | ) <b>*</b>             |           |             | ♥ |   |
|                                                                                       |                                      |                                      |                   |                        |           | Add To List |   |   |
| Infectious Biological                                                                 | Agents                               |                                      |                   |                        |           |             |   |   |
| Scientific<br>Name 🗰 Stra                                                             | Building<br>ain Location             | Room<br>Location                     | Lab <b>*</b>      | Lab<br>Safety<br>Level | Storage 🇚 |             |   |   |
| Plasmodium<br>falciparum                                                              | 15<br>48 of 50<br>characters<br>left | 24<br>48 of 50<br>characters<br>left | ☑ Lab             | AE 🛩                   | ☑ Storage | â Remove    |   |   |

**Additional Notes** When the Add to List button is clicked, the infectious biological agents section will appear. Update the building location, room location, lab, lab safety level, and storage information for each infectious biological agent added to the final destination list.

# **Signature and Submitting to IPP**

#### 🖉 Signature

Certification: I hereby certify that all individuals listed in this application have the appropriate qualifications, experience and training to safely handle the agents being imported and that the information submitted in this application is complete and accurate to the best of my knowledge and belief. I agree to comply with all conditions, restrictions and precautions that may be specified in any permit that may be issued. Additionally, I agree to comply with all applicable regulations and guidelines that govern this transfer. I understand that failure to comply with the importation requirements may subject me to criminal penalties pursuant to 42 U.S.C. 271. I understand that any false statement made in this application may subject me to criminal penalties pursuant to 18 U.S.C. 1001.

Signature of Respondent:

Date:

John Permittee

9/25/2019

FORM APPROVED OMB NO. 0920-0199 EXP DATE 04/30/2021

Public recording burden of this collection of information is estimated to average 20 minutes per response, including the time for reviewing instructions, searching existing data sources, gathering and maintaining the data needed, and completing and reviewing the collection of information. An agency may not conduct or sponsor, and a person is not required to respond to a collection of information unless it displays a currently valid OMB control number. Send comments regarding this burden estimate or any other aspect of this collection of information, including suggestions for reducing this burden to CDC Reports Clearance Officer, 1800 Clifton Road NE, MS D-74, Atlanta, Georgia 30333; ATTN: PRA (0920-0199).

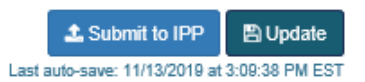

#### Home Manage Templates

#### Import Permit Program (IPP)

New Agents Form
 O New Bats Form

#### Notifications

In reference to permit number 20191112-0521A:

"Status changed from Draft to Submitted..."

© 11/13/19 3:10 PM

# **Submitting Application & Request for Information**

| General Discussion     |      |
|------------------------|------|
|                        | ~    |
|                        |      |
|                        |      |
|                        |      |
|                        | ~    |
|                        |      |
| Type your message here |      |
|                        |      |
|                        | Send |
|                        | Senu |

Enter comments in the general discussion and amend appropriate section(s) of application.

#### **Upload Attachment**

Any additional documents or information can be added here

| General Attachments                  |        |        |  |  |  |  |   |
|--------------------------------------|--------|--------|--|--|--|--|---|
|                                      | Browse | Upload |  |  |  |  |   |
| <ol> <li>Show file naming</li> </ol> | rules  |        |  |  |  |  |   |
| Attachments                          |        |        |  |  |  |  |   |
|                                      |        |        |  |  |  |  | ^ |
|                                      |        |        |  |  |  |  |   |
|                                      |        |        |  |  |  |  |   |
|                                      |        |        |  |  |  |  |   |

# **Renewal of CDC Import Permit Application**

20190306-0153A

C Renew

Section A PERSON REQUESTING PERMIT IN U.S.(PERMITTEE) New Features Renew button